### Welcome to nutritionDay worldwide!

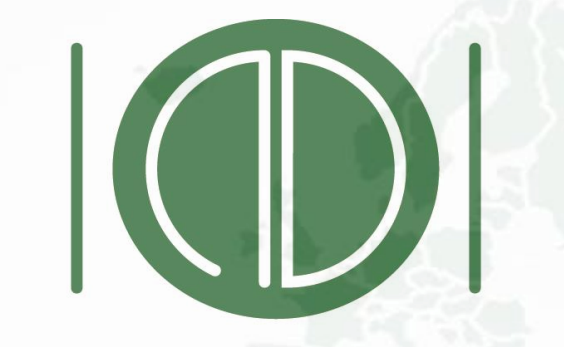

# nutritionDay

WORLDWIDE

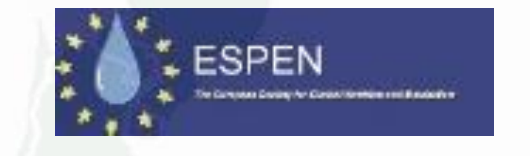

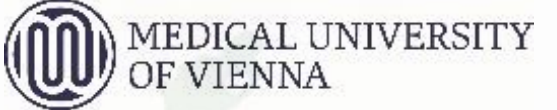

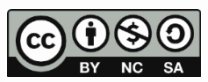

© nutritionDay worldwide 2022

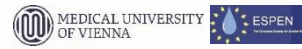

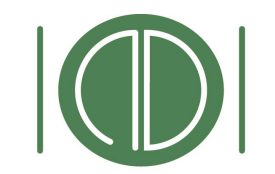

nutritionDay

WORLDWIDE

# Join on Nov 9th 2023 the international audit on nutrition care in healthcare institutions

SAVE 72 Countries 09 +300000 Patients and Residents THE DATE +30 Languages NOV Unit graphical report Worldwide comparison nDay **Ouality** indicators Certificate 2023 Join the worldwide 1-day audit on nutritional care Together for a better nutritional care

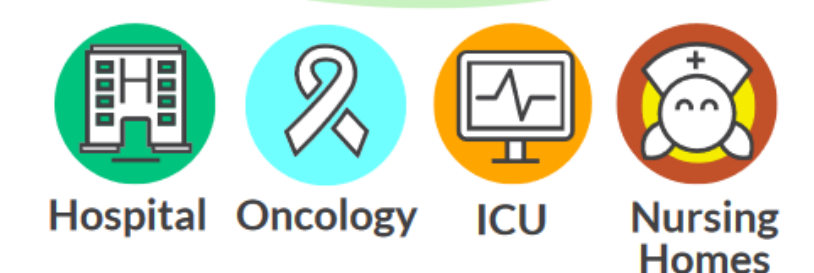

Benchmark and monitor the nutrition care in your hospital or nursing home and your patients' nutrition risk profile. FREE unit report with a comparison to the worldwide reference in the same specialty! Participation free of costs

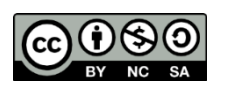

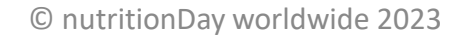

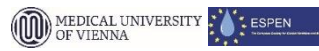

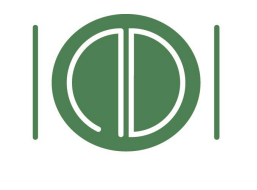

nutritionDay

### Rationale

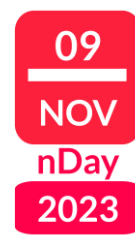

nutritionDay is based on the **Resolution ResAP(2003)3 on food and nutritional care in hospitals** which was adopted by the Council of Europe in 2003.

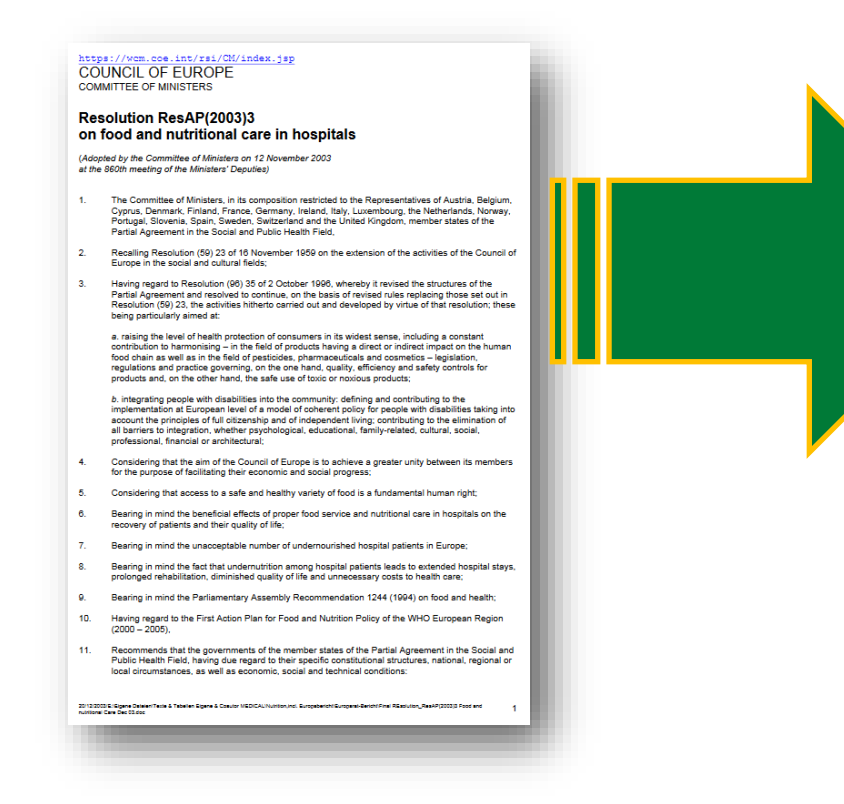

**15-40%** of hospitalised patients are "**malnourished**" Various scoring systems exhist but none includes validated outcome

"hospital malnutrition" "malnutrition of the elderly" "disease related undernutrition"

# major problems in healthcare institutions

identified by experts

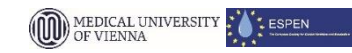

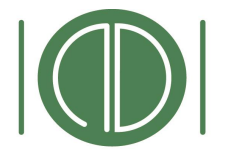

# From ResAP(2003) to nDay

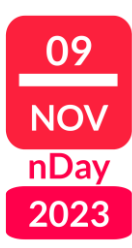

### nutritionDay

WORLDWIDE

- More is needed to understand about:
  - Hot spots within hospitals and nursing homes
  - Malnutrition Variability in units
  - Malnutrition Risk groups
- Have **up-to-date** local, regional and national data that **can be compared**
- Generate awareness on disease-related malnutrition in healthcare institutions
- Create a community that speaks a similar language and may produce new evidence together

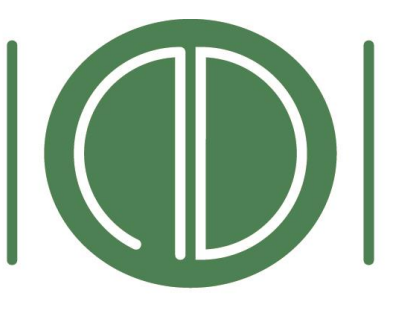

### nutritionDay WORLDWIDE

## The idea of nDay is born in 2005

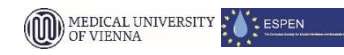

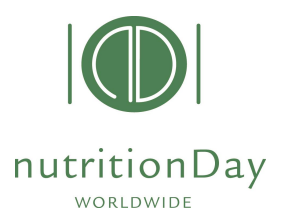

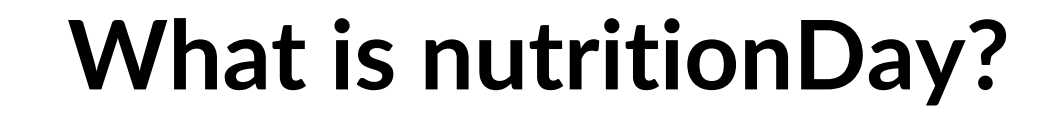

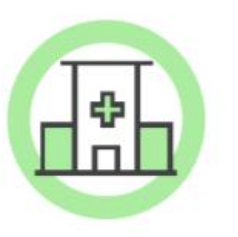

nutritionDay is a worldwide initiative aiming to raise awareness on disease-related malnutrition in healthcare institutions and to enhance the quality of nutrition care

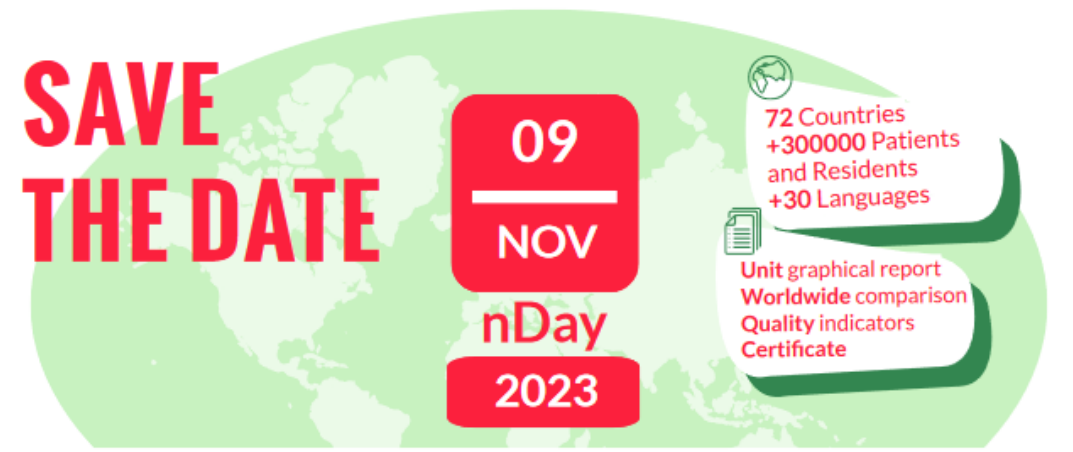

Join the worldwide 1-day audit on nutritional care Together for a better nutritional care

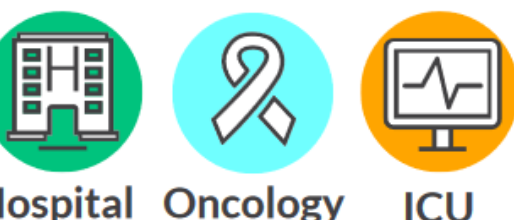

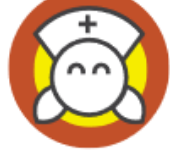

Hospital Oncology

Nursing Homes

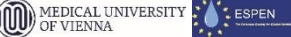

09

NOV nDay

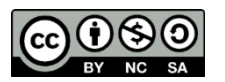

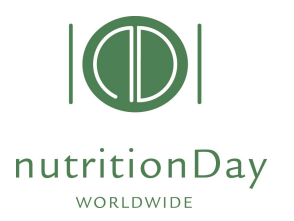

### What is nutritionDay?

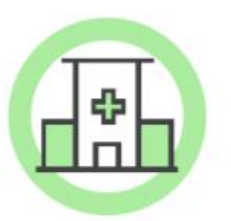

nutritionDay is a worldwide initiative aiming to raise awareness on disease-related malnutrition in healthcare institutions and to enhance the quality of nutrition care

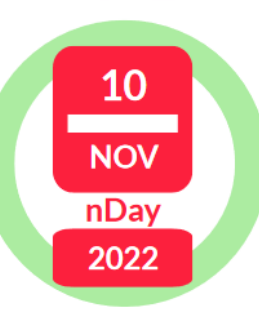

nutritionDay is carried out every year in November as a 1-day cross-sectional audit, and it represents one of the largest international databases of hospitalized patients.

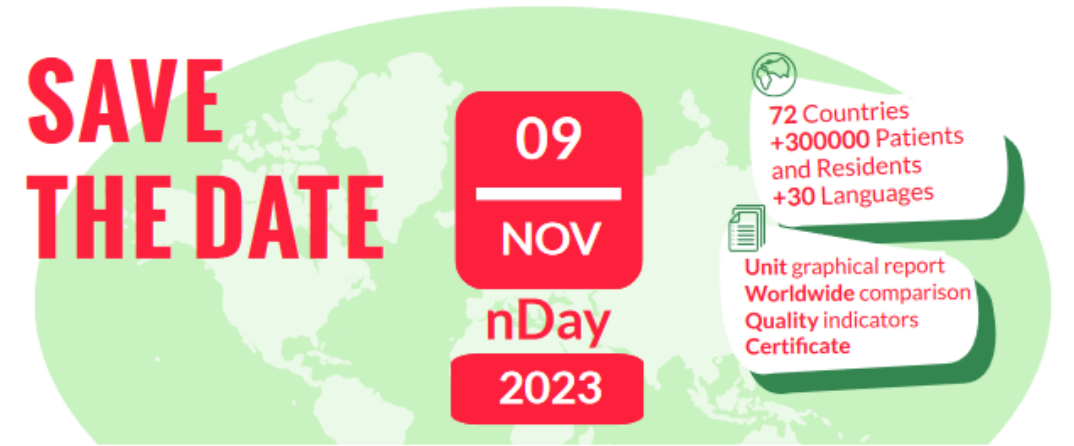

Join the worldwide 1-day audit on nutritional care Together for a better nutritional care

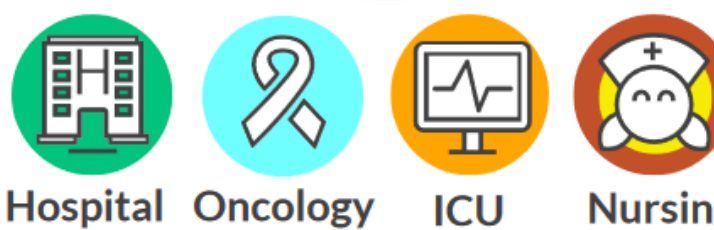

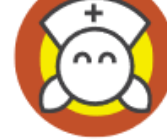

Nursing Homes

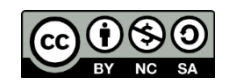

![](_page_5_Picture_14.jpeg)

09

NOV nDay

![](_page_6_Picture_0.jpeg)

### What is nutritionDay?

![](_page_6_Picture_2.jpeg)

nutritionDay is a worldwide initiative aiming to raise awareness on disease-related malnutrition in healthcare institutions and to enhance the quality of nutrition care

![](_page_6_Picture_4.jpeg)

nutritionDay is carried out **every year in November** as a **1-day cross-sectional audit**, and it represents one of the largest international databases of hospitalized patients.

![](_page_6_Picture_6.jpeg)

On a specific day, nDay, hospital wards and nursing homes around the world collect their unit's **anonymized** data and upload them to the **nDay worldwide database**.

![](_page_6_Figure_8.jpeg)

Join the worldwide 1-day audit on nutritional care Together for a better nutritional care

![](_page_6_Picture_10.jpeg)

![](_page_6_Picture_11.jpeg)

![](_page_6_Picture_12.jpeg)

09

NOV nDay

![](_page_7_Picture_0.jpeg)

### What is nutritionDay?

![](_page_7_Picture_2.jpeg)

nutritionDay is a worldwide initiative aiming to raise awareness on disease-related malnutrition in healthcare institutions and to enhance the quality of nutrition care

![](_page_7_Picture_4.jpeg)

nutritionDay is carried out every year in November as a 1-day cross-sectional audit, and it represents one of the largest international databases of hospitalized patients.

![](_page_7_Picture_6.jpeg)

On a specific day, nDay, hospital wards and nursing homes around the world collect their unit's **anonymized** data and upload them to the **nDay worldwide database**.

![](_page_7_Picture_8.jpeg)

Participing units receive a free **multidata graphical report** which compares unit's results to a worldwide reference. The report shows specific **quality indicators** of nutrition care and sets the basis for **benchmarking** and continuous monitoring of nutrition care within the unit.

![](_page_7_Picture_10.jpeg)

Join the worldwide 1-day audit on nutritional care Together for a better nutritional care

![](_page_7_Picture_12.jpeg)

![](_page_7_Picture_13.jpeg)

09

NOV nDay

2023

© nutritionDay worldwide 2022

![](_page_8_Figure_0.jpeg)

© nutritionDay worldwide 2022

![](_page_8_Picture_2.jpeg)

![](_page_9_Picture_0.jpeg)

![](_page_10_Figure_0.jpeg)

in healthcare institutes discussed at a political /national level.

![](_page_10_Picture_2.jpeg)

**Raising awareness** and knowledge about disease-related malnutrition and nutrition care worldwide.

![](_page_10_Picture_5.jpeg)

![](_page_11_Picture_0.jpeg)

### THE nutritionDay CONCEPT

WORLDWIDF

nutritionDay is a 1-day data collection performed in hospitals and nursing homes

![](_page_11_Picture_4.jpeg)

Data collection is performed on nDay. Data entered into the nDay worldwide database

![](_page_11_Picture_6.jpeg)

Get Unit Report

Compare your unit's data to a worldwide reference in your same specialty. Download free graphical reports.

![](_page_11_Picture_9.jpeg)

Benchmarking

Benchmark your unit over time, discuss the nutrition care plan with your team, use nDay as tool for quality assessment

![](_page_11_Picture_12.jpeg)

### **Get Certificate**

Obtain the nDay Certificate for a ward and personalised for the nDay coordinator. Reach quality standards in data collections

![](_page_11_Picture_15.jpeg)

09

NOV nDay

![](_page_11_Picture_16.jpeg)

![](_page_12_Picture_0.jpeg)

### THE nutritionDay CONCEPT

WORLDWIDE

nutritionDay is a 1-day data collection performed in hospitals and nursing homes

![](_page_12_Picture_4.jpeg)

Collect Data

Data collection is performed on nDay. Data entered into the nDay worldwide database

Data collection on nDay Data entry into database + outcome entry!

Quality Criteria in data collection:

1. A minimum of **8 patients/unit** have to be included in nDay

2. A minimum of 60% of all patients present on nDay have to be included in nDay.

3. A minimum of 80% of patients that have participated in nutritionDay have to be included in the outcome evaluation 30/60/180 days after nDay, depending on nDay category.

![](_page_12_Picture_12.jpeg)

**Get Certificate** 

Obtain the nDay Certificate for a ward and personalised for the nDay coordinator. Reach quality standards in data

collections

![](_page_12_Figure_15.jpeg)

Fau

09

NOV nDay

![](_page_12_Picture_17.jpeg)

![](_page_13_Picture_0.jpeg)

### nutritionDay questionnaires

![](_page_13_Picture_2.jpeg)

Questionnaires exist for 4 settings (in +30 languages)

![](_page_13_Picture_4.jpeg)

![](_page_13_Picture_5.jpeg)

![](_page_13_Picture_6.jpeg)

![](_page_13_Picture_7.jpeg)

![](_page_14_Picture_0.jpeg)

<sup>©</sup> nutritionDay worldwide 2022

![](_page_14_Picture_2.jpeg)

![](_page_15_Picture_0.jpeg)

### nutritionDay Unit Reports

![](_page_15_Picture_2.jpeg)

![](_page_15_Picture_3.jpeg)

![](_page_15_Picture_4.jpeg)

HospitalExpress

INTERSIT BOTTONIC MALTS

![](_page_15_Picture_6.jpeg)

Oncology

![](_page_15_Picture_8.jpeg)

Nursing Homes

|    | a. Note the public and an                                                                                                    | and a general second and a second                                                                                                    | I SECONDON OF ME AND CRAWN I                    |
|----|----------------------------------------------------------------------------------------------------|----------------------------------------------------------------------------------------------------|-------------------------------------------------|
|    |                                                                                                    | Aur den                                                                                                    | Sector of Sectors                               |
|    | al Deservation and Address of the late                                                                                                    | and the set of the set                                                                                                    | Salia)                                          |
|    | to particular on the state of the                                                                                                    |                                                                                                    | tialeur-                                        |
|    | The second second secon | and a second second second second second second second second second second second second second second second                                                                                                    | Namber of patients of the northoldes a<br>field |
| 2  |                                                                                                    | Bind inter Indented                                                                                                    | Citated photocranel                             |
| 3  |                                                                                                    |                                                                                                    | there had been controlled by first              |
| 5  | a. Property of pallerin range                                                                                                    | man at a design of the second second se | Sector, S.                                      |
|    | Entry Country                                                                                                    | Argue siles income                                                                                                    |                                                 |
|    |                                                                                                    | 100 ALC: 100                                                                                                    | that i that per parie think                     |
|    | 4. 0. 0. 0. 0. 0. 0. 0. 0. 0. 0. 0. 0. 0.                                                                                                    |                                                                                                    | Philosof (                                      |
|    | 100 Mar 10                                                                                                    | 100 401 04                                                                                                    | Production patient -                            |
|    | 104                                                                                                    |                                                                                                    | CONUMPRIE .                                     |
|    |                                                                                                    | and the side the state the                                                                                                    | Cosx artspir sone                               |
|    |                                                                                                    |                                                                                                    | 145 (18-0)                                      |
|    | The second                                                                                                    |                                                                                                    | Registration paters                             |
|    | and the second second                                                                                                    | and the second second sec | 1444                                            |
|    | 3. Provatience of mathematican                                                                                                    | according to                                                                                                    | TUBELSE CONT                                    |
|    | (detailed)                                                                                                    | Manuffloration in the set of the                                                                                                    | viating close                                   |
|    | 1001000                                                                                                    |                                                                                                    | Name comparisoned                               |
| 4  | the last factor from the                                                                                                    | and the local data data                                                                                                    | Disfersive and students address                 |
| 5  |                                                                                                    |                                                                                                    | Onlineau or it strictly outline to porce        |
| ÷  |                                                                                                    |                                                                                                    | Nation Com                                      |
| ÷. |                                                                                                    |                                                                                                    | Hubbles lacre                                   |
| 1  | 5.0 B B B B B B B B B B B B B B B B B B B                                                                                                    |                                                                                                    | Write short at                                  |
| 1  |                                                                                                    |                                                                                                    | helidiges                                       |
| 1  | · hash then below                                                                                                    | and the second second                                                                                                    | inesi .                                         |
|    | M Property and                                                                                                    | the last tax out the desired to taxe                                                                                                    | terber at                                       |
|    | Statute in the                                                                                                    | A finite sector.                                                                                                    | 10.0                                            |
|    | Contraction of the second                                                                                                    | C. Britship I. Britshipson                                                                                                    |                                                 |
|    |                                                                                                    |                                                                                                    |                                                 |

Smart Report New 2018

| Autor)                                       |         | 279.63         |
|----------------------------------------------|---------|----------------|
| liakur                                       | 21      | 194 e 23       |
| Number of autoent of the number days by      |         |                |
| Max.                                         | 28      | 100.00         |
| Uld not give survey in                       |         | 231 1100       |
| Theorinal Industry Intelligence              | 1916208 | 181.00%        |
| Westerland, S                                |         | 11 1121        |
| per conton palement                          |         |                |
| Tuicinti                                     |         | 459142         |
| R addresses cateral .                        | - 821   | 817103         |
| COLUMN                                       |         | 40118          |
| Cost whole one                               |         | 8,3016         |
| who who who who who who who who who who      |         | 10113/1        |
| Registration polient                         |         | £16 m.1        |
| Table                                        |         | 2.9 144        |
| TURNELSIN COMPT                              | 12      | 625-16.7       |
| riating cicks                                |         | 5-61 L         |
| Name colored prant                           |         | 02108          |
| Diale six and diale culture                  |         | 10.44          |
| Order maner it de lette califie vis por cali | 600     | ElerGr         |
| Name of Lot                                  |         |                |
| Fuel too lacre                               | 1.16    | 0.017812       |
| winter second at                             |         |                |
| heliActual                                   | 1.1     | QUA-55915      |
| inel                                         | 1       | 211100-0280-27 |
| terfor a                                     | 1.54    | 20-0103015     |
| alt-m                                        | 1       | 0.4501810      |
|                                              |         |                |

Numerical Report

![](_page_15_Picture_14.jpeg)

#### **Oncology Report**

![](_page_15_Picture_16.jpeg)

Just assumption that the second second seco

The set of parts an ensurement of the analysis of energy of parts and the set of the set of the set

**ICU** Report

FRIEDRICH-ALEXANDER UNIVERSITÄT ERLANGEN-NÜRNBERG

![](_page_15_Picture_20.jpeg)

Nursing Homes Report

![](_page_15_Picture_22.jpeg)

www.nutritionDay.org

![](_page_16_Picture_0.jpeg)

![](_page_16_Picture_1.jpeg)

![](_page_16_Picture_2.jpeg)

| s. Nutrition gold                                                                                                    | fellow and some si-                                                                                                    | ng attractions in a            | and a                                |                                                            |
|----------------------------------------------------------------------------------------------------|----------------------------------------------------------------------------------------------------|--------------------------------|--------------------------------------|------------------------------------------------------------|
| of Sector results and the Sector response to the Sector response to the Sector results of the Sector results of the Sector resector results of the Sector resector results of th                                                                                                    | Alexander van ber<br>Hesson<br>Hesson<br>Hesso | 000<br>7<br>8000000<br>8<br>7  |                                      | 4299<br>21 <sup>10</sup> 21 <sup>10</sup> 20 <sup>10</sup> |
| <ul> <li>Proportion of<br/>two</li> </ul>                                                                                                    | patients weighted<br>Comity                                                                                                    | et a de staat oorde<br>Tergine | stay                                 | laurite                                                    |
|                                                                                                    |                                                                                                    | 0                              |                                      |                                                            |
| 3. Provalence of                                                                                                    | mainestrikien accor                                                                                                    | ding to                        |                                      |                                                            |
|                                                                                                    |                                                                                                    | _ identificati                 | ion by you                           | ant .                                                      |
| 56 00 00<br>55 0<br>55 |                                                                                                    | 5% (4<br>5%<br>6%<br>6%<br>5%  |                                      | lagis de                                                   |
| Second Action     Mathematics     Mathematics     Mathematics                                                                                                    | attach .                                                                                                    | - Mari                         | unitor<br>Introductor<br>Introductor |                                                            |
| Distang, Jose                                                                                                    | and the second second sec                                                                                                    | 12 6010                        | the party of the second              |                                                            |

nutritionDay

WORLDWIDE

| Established of the ONE ("Seem 11)-                                                                                                    | OVERAL DR | ANTINA MAL           |
|----------------------------------------------------------------------------------------------------|-----------|----------------------|
| Restance bedript                                                                                                    |           |                      |
| Anhati                                                                                                    | 3         | 安置 化                 |
| liaine.                                                                                                    | 29        | 29 (167              |
| Restor of patient of the restor top (c).                                                                                                    |           |                      |
| 7443                                                                                                    | 25        | 17                   |
| Old salight so and                                                                                                    |           | 230 11,00            |
| Heading hads comparing laws                                                                                                    | P (47.9%) | B1 0.7               |
| lented, I                                                                                                    |           | 11112                |
| that, that per patients of                                                                                                    |           |                      |
| TVR001                                                                                                    |           | 470142               |
| Problem patient                                                                                                    | £14       | 61736                |
| Convert                                                                                                    |           | 10013                |
| Constants per solier 1                                                                                                    |           | 63516                |
| HEQUINO:                                                                                                    |           | LOI 15.              |
| Registratione patient                                                                                                    |           | 63510                |
| Hansa                                                                                                    |           | 7.9 54               |
| NUMBER OF CODE OF                                                                                                    | 62        | 0010                 |
| Huming cicles                                                                                                    |           | 3.6 t U              |
| Name cide perconent                                                                                                    |           | 0010                 |
| Dialipione and dialetic california                                                                                                    |           | 65×0                 |
| Distictant and distatic californit parpail.                                                                                                    | 635       | OA10                 |
| Ratifier Com                                                                                                    |           |                      |
| Number of the second second seco | 10        | ALC: NO PERCENT      |
| writes proved are                                                                                                    |           |                      |
| - heli-kiusi                                                                                                    |           | QU16 [55] Y          |
| hand                                                                                                    | 1         | 21 a reita (2003) fo |
| - select                                                                                                    | 10        | Strib Mary Y         |
| alter .                                                                                                    |           | and building a       |
|                                                                                                    |           |                      |

![](_page_16_Picture_5.jpeg)

| Tysooni                                      |       | 4704420               |
|----------------------------------------------|-------|-----------------------|
| Puldarope patient                            | E.1 4 | 6173626               |
| 001/04                                       |       | 1404138               |
| Constraints per scherrin                     |       | 63516.11              |
| He guille as                                 |       | LSI 15.78             |
| Registratione patient                        |       | 63510/0               |
| NAME:                                        |       | 7.51 54.40            |
| NAME OF DRIVING                              | 6.2   | CONCE.                |
| Huming cloba                                 |       | 145 t LB              |
| Number clobe percoffeet                      | -     | UNOF                  |
| Diality one and dialwrise california         |       | UN 1 US               |
| Distribute and district contrarily partical. | 600   | OH: COP               |
| Ratific Com                                  |       |                       |
| Hub/Kos Regn                                 | 10    | 40/16/21915           |
| Writes proceed and                           |       |                       |
| <ul> <li>heli-kiusi</li> </ul>               |       | Quite (25) 15         |
| - how                                        | 1     | 2 million (All) Alls  |
| - nelerd                                     | 10    | 2016/0315             |
|                                              |       | An and a state of the |

![](_page_16_Picture_7.jpeg)

![](_page_16_Picture_8.jpeg)

![](_page_16_Picture_9.jpeg)

| SSCATTON OF BUILDING (See 11)                 | ONT BOADS | ACCORDING AGAIN  |
|-----------------------------------------------|-----------|------------------|
| Render of Section                             |           |                  |
| Antoni                                        | 3         | 77月43            |
| liaine.                                       | 27        | 29 Jacob         |
| familier or patients on the number days (r).  |           |                  |
| 143                                           | 28        | 170              |
| Old not give sources!                         |           | 230 11,00        |
| Heading tests comparing here:                 | P (47.95) | 811 O.76         |
| includ, I                                     |           | 11 - 1.120       |
| iter - ball per privers siz                   |           |                  |
| TVEORIA                                       |           | 479142           |
| Rhaldarope patient                            | £14       | 617163           |
| CONVERSE                                      |           | 1404.33          |
| Constant per soler 1                          |           | 635161           |
| Houtes                                        |           | 124 4 201        |
| Registrations patient                         |           | 635101           |
| NAME:                                         |           | 7.9 144          |
| Nates per potent                              | 62        | CALC:            |
| Huming clobe                                  |           | 1.6 t Li         |
| Number of deeperson feet                      | -         | UP OF            |
| Diaficione and diaferic assistants            |           | US + LA          |
| Districtment of district california pay pail. | 636       | OH:O             |
| Ratific Com                                   |           |                  |
| Nubilion learn                                | 10        | 40, Yes (199, 10 |
| Writes proceedings                            |           |                  |
| <ul> <li>heliktusi</li> </ul>                 |           | Quite [55] 16    |
| havi                                          | 1         | 20 cmin (200) 10 |
| - select                                      | 10        | 2016 (45) YE     |
| - alter                                       | 1         | Average party on |

#### National Report

![](_page_16_Picture_12.jpeg)

https://www.nutritionday.org/en/about-nday/national-reports/index.html

FAU MEDICAL UNIVERSITY OF VIENNA ESPEN

![](_page_17_Picture_0.jpeg)

# Summary on nDay

![](_page_17_Picture_2.jpeg)

### nutritionDay is a simple and free tool to:

- quantify the prevalence of nutrition risk in hospitals and nursing homes units
- Includes collection of Patients'outcome (30, 60 or 180 days after nDay)
- Participating Units receive a report with worldwide comparison (reference data)
- Ideally it can be an action at national level on 1 specific day

### Evaluation of interventions to modify clinical nutrition care is possible

- Ask history at patient's admission
- Ask patients about their food intake in the previous week (weight loss?)
- Monitor and record food intake daily (like measuring temperature)

![](_page_17_Picture_12.jpeg)

![](_page_18_Picture_0.jpeg)

## Benefits on nDay participation

![](_page_18_Picture_2.jpeg)

Quality safety Benchmarking Certification

- promote good nutrition care in your institution
- Increase awareness for malnutrition in your facility
- Monitor the development of the nutritional situation of patients/residents
- Compare your facility data to others worldwide
- Open discussion with the team on strategies for improvement
- Basis for an active partnership between patients and caregivers

# Use nutritionDay as tool for quality safety and benchmarking in your unit, every year.

![](_page_18_Picture_11.jpeg)

![](_page_19_Picture_0.jpeg)

### How to participate to nDay

![](_page_19_Picture_2.jpeg)

#### EASY STEPS

![](_page_19_Figure_4.jpeg)

- Check the EASY STEPS for participation
- Go to www.nutritionDay.org
- Participation is free of costs and achived with a functioning email address
- Check the step-by-step guidance for the different categories

![](_page_19_Picture_9.jpeg)

![](_page_19_Picture_10.jpeg)

unit.

### Guided participation to nDay

Through step-by-step guidance

![](_page_20_Picture_2.jpeg)

![](_page_20_Picture_3.jpeg)

#### STEP-BY-STEP GUIDANCE All categories SAVE SAVE SAVE THE DATE THE DATE THE DATE NOV NOV nDay 2023 Join the worldwide 1-day audit on nutritional care Join the worldwide 1-day audit on nutritional care Join the worldwide 1-day audit on nutritional care Together for a better nutritional care Together for a better nutritional care Together for a better nutritional care Ŀ Hospital Oncology ICU Nursing Hospital Oncology ICU Nursing Hospital Oncology ICU Nursing DATA ENTRY REGISTRATION CODEs and REPORT ORDERING to nDay DOWNLOAD

#### MEDICAL UNIVERSITY OF VIENNA

### nDay Registration (1)

09

NOV nDay

2023

### www.nutritionDay.org

nutritionDay

WORLDWIDE

![](_page_21_Figure_2.jpeg)

![](_page_22_Picture_0.jpeg)

nDay Registration (2)

![](_page_22_Picture_2.jpeg)

WORLDWIDE

Please fill in highlighted fields

### 1.Enter your **personal data**

| Preferred username: |
|---------------------|
| Password:           |
| Repeat:             |
| First Name:         |
| Last Name:          |
| Title:              |
| Hospital name:      |
| Address:            |
| City:               |
| Country:            |
| County/province:    |
| Postal code:        |
| Telephone:          |
| _                   |
| Fax:                |
| E-mail:             |

Language:

Homepage:

choose a username (min 6 characters) choose a password (min 5 characters) repeat password enter your first name enter your last/family name degree name of your institution address (street, number) city in which the institution is located select your country federal state postcode without country indicator phone number. for contact during workday incl. international area code fax number incl. international area code your email address (you need a valid email to confirm registration and get your unit report for benchmarking) fill in the language preferred for the questionnaires fill in the homepage of your institution, if available

| nutritionDay world<br>benchmark & monitor yo                                                                                 | wide<br>ur nutrition care                                                                                                    | About nDay                       | Newsroom              | Network                   | Contact<br>Registration<br>Ny #Dary   L |
|----------------------------------------------------------------------------------------------------|----------------------------------------------------------------------------------------------------|----------------------------------|-----------------------|---------------------------|-----------------------------------------|
| for<br>Hospitals<br>Intensive Care Units<br>Nursing Homes                                                                    | for<br>Patients<br>Relatives                                                                                                    | for<br>Researchers<br>Scientists | Education<br>Training | Politics<br>Public Health | Special<br>Programs                     |
| HynDry   Login<br>Registration<br>Center codes (unit codes<br>Date servits) valored<br>Reports   download<br>Edit on profile | atter oresting y<br>Please fill in th<br>Preferend usen<br>Passend: *<br>MinNa;<br>Rint, name; *<br>Lait name; *<br>Lait name; *<br>Lait name; *<br>Controj:<br>Controj: | ex information of your name: *   | underslip:            | af offce@rutritenday.og   |                                         |
|                                                                                                    | ×                                                                                                    | н                                |                       | 3                         | *                                       |

### 2. Click on "Create Account"

 You will receive a confirmation e-mail of validation to your above mentioned e-mail address.

![](_page_22_Picture_14.jpeg)

![](_page_23_Picture_0.jpeg)

### nDay Registration (3)

![](_page_23_Picture_2.jpeg)

![](_page_23_Picture_3.jpeg)

![](_page_24_Picture_0.jpeg)

09

NOV nDay

2023

### www.nutritionDay.org

nutritionDay

WORLDWIDE

![](_page_24_Figure_2.jpeg)

![](_page_25_Picture_0.jpeg)

nutritionDay

WORLDWIDE

nDay codes ordering (2)

![](_page_25_Picture_2.jpeg)

### www.nutritionDay.org

|          | nutritionDay worldw<br>benchmark & monitor you                                            | wide<br>ur nutrition care                         | About nDay                                      | Newsroom                                                          | Network                   |                                                                                                    |           |
|----------|-------------------------------------------------------------------------------------------|---------------------------------------------------|-------------------------------------------------|-------------------------------------------------------------------|---------------------------|----------------------------------------------------------------------------------------------------|-----------|
|          | <sup>for</sup><br>Hospitals<br>Intensive Care Units<br>Nursing Homes                      | <sup>for</sup><br>Patients<br>Relatives           | <sup>for</sup><br>Researchers<br>Scientists     | Education<br>Training                                             | Politics<br>Public Health |                                                                                                    |           |
|          | <b>My nDay   Login</b><br>Registration                                                    | Center codes   unit<br>You need to be <u>regi</u> | t codes<br><u>stered</u> if you want to order a | a center code or a unit co                                        | de.                       |                                                                                                    |           |
| <b>→</b> | Center codes   unit codes<br>Data entry   upload<br>Reports   download<br>Edit my profile |                                                   | View my cen<br>Order<br>Orde                    | ter codes   my unit code<br>r new center code<br>er new unit code | s<br>                     | <b>2. Order codes</b><br>Order a center code for your institution<br>Order unit code for <u>each</u> participating unit<br>View all your ordered codes here | ı<br>unit |
|          |                                                                                           |                                                   |                                                 |                                                                   |                           |                                                                                                    |           |

![](_page_25_Picture_6.jpeg)

### nDay codes ordering (3)

![](_page_26_Picture_1.jpeg)

#### nutritionDay

WORLDWIDE

![](_page_26_Figure_4.jpeg)

![](_page_26_Picture_6.jpeg)

![](_page_27_Picture_0.jpeg)

### Order a new code (4)

![](_page_27_Picture_2.jpeg)

| SUCCESS                                                                              |                               |  |  |  |
|--------------------------------------------------------------------------------------|-------------------------------|--|--|--|
| You are now logged in.                                                               |                               |  |  |  |
|                                                                                      |                               |  |  |  |
| You can edit your user data here:                                                    |                               |  |  |  |
|                                                                                      | You can Change                |  |  |  |
|                                                                                      | contact details here!         |  |  |  |
|                                                                                      |                               |  |  |  |
|                                                                                      |                               |  |  |  |
| For participation, your institution needs a "center code"                            | and every unit a "unit code". |  |  |  |
| To check 2006/2007/2008/2009/2010/2011/2012/2013 codes (these codes are still valid) |                               |  |  |  |
| or to order new codes, click:                                                        | CLICK here to <b>Order</b>    |  |  |  |
| Order Center / Unit Codes                                                            |                               |  |  |  |
|                                                                                      | coues.                        |  |  |  |

![](_page_27_Picture_4.jpeg)

FA

FRIEDRICH-ALEXANDER UNIVERSITÄT ERLANGEN-NÜRNBERG

![](_page_28_Picture_0.jpeg)

### Order a **center** code

![](_page_28_Picture_2.jpeg)

| Applicant: Testerin Tester                        |                                                                                                    |            |                                  |  |  |  |
|---------------------------------------------------|----------------------------------------------------------------------------------------------------|------------|----------------------------------|--|--|--|
| CENTER COI<br>The following o<br>currently store  | DE List:<br>center codes are<br>d for you:                                                                                                    |            |                                  |  |  |  |
| C o d e Center<br>2147 <i>Test</i><br>To check or | C o d e Center name Status Add UNIT         2147       Test         active Add    To check or order new unit codes, simply click on the 'Add' button above. You can see here your <i>active codes</i> ! |            |                                  |  |  |  |
| If you want                                       | to create an additional center with associated unit's.                                                                                                    | simply cli | ck on New Center.                |  |  |  |
|                                                   | CLICK here to <b>Order</b>                                                                                                    |            | New Center<br>Back to Main Menue |  |  |  |

![](_page_28_Picture_4.jpeg)

![](_page_29_Picture_0.jpeg)

# Order a center code

![](_page_29_Picture_2.jpeg)

| New center code                                                                                                    |                                                                                    |
|----------------------------------------------------------------------------------------------------|------------------------------------------------------------------------------------|
| Please enter a descriptive name for the new center code,<br>for example the hospital's name:*                                                                  | <b>1) Name:</b> Fill in the name of your institution.                              |
| Please choose your center speciality/type:* <ul> <li>General Hospital</li> <li>Speciality Hospital</li> <li>Teaching Hospital</li> <li>Nursing Home</li> </ul> | 2) Speciality: Please choose your center speciality/type.                          |
| Capacity of the center/institution:*                                                                                                    | 3) n. of Beds: Select your center's capacity (max. number of beds in your center). |
| We will send a confirmation e-mail after the internal<br>approvement process.<br>e-mail address:*                                                              | 4) Email: Please check your email address.                                         |
| CLICK here to Order C                                                                                                    | CENTER code.                                                                       |

![](_page_30_Picture_0.jpeg)

![](_page_30_Picture_1.jpeg)

![](_page_30_Picture_2.jpeg)

### **UNIT CODE List**

Center Name: Test

![](_page_30_Picture_5.jpeg)

Associated unit codes & unit data:

|   | Category | Unit Code | Unit name | Status | Data-Input User Name |
|---|----------|-----------|-----------|--------|----------------------|
|   | ND       | 5538      | test      | active |                      |
| - |          |           |           |        |                      |

You have 98 more unit codes available.

| New unit code                                                                      |                                                                |                  |
|------------------------------------------------------------------------------------|----------------------------------------------------------------|------------------|
| Please enter a unit name for the unit<br>(For example the name of the hospital's ( | division):* 1) Name: Fill in the name of your unit.            |                  |
|                                                                                    |                                                                |                  |
| Catagory *                                                                         | 2) Category *: also and construits the category of second with |                  |
| Sategory:*                                                                         | 2) Category : choose carefully the category of your unit       |                  |
| O nutritionDay                                                                     | (*cannot be changed afterwards)                                |                  |
| nutritionDay in Nursing Homes                                                      | •nutritionDay for hospitals                                    | New Use O        |
| nutritionDay 1-2-3 ICU                                                             | enutrition Day in nursing homes                                | INew Unit Co     |
|                                                                                    | •nutritionDay in nursing nomes                                 |                  |
| We will send a confirmation mail after the                                         | e internal utritionDay in ICU                                  | Back to Main Mer |
| approvement process.                                                               |                                                                |                  |
|                                                                                    |                                                                |                  |
| e-mail address:*                                                                   | 3) Email: Please check your email address                      |                  |
|                                                                                    | J LIIMI. FICASE CHECK YOUR EINMI MUULESS.                      |                  |

4) CLICK here to **ACTIVATE UNIT CODE.** 

ESPEN

© nutritionDay worldwide 2022

![](_page_30_Picture_12.jpeg)

![](_page_30_Picture_13.jpeg)

![](_page_31_Picture_0.jpeg)

## **Overview of codes**

![](_page_31_Picture_2.jpeg)

- In your nDay account you can review all the center' and unit's codes you have already ordered
- For the same center code multiple unit codes can be ordered, please keep in mind to specify the category (hospital, ICU or Nursing homes)

| My nDay   Login                                                                           | Center codes   unit codes                                                                                                    |             |  |  |
|-------------------------------------------------------------------------------------------|----------------------------------------------------------------------------------------------------|-------------|--|--|
| Registration                                                                              | Applicant: Testerin Tester                                                                                                    |             |  |  |
| Center codes   unit codes<br>Data entry   upload<br>Reports   download<br>Edit my profile | Back to the Center Code list         UNIT CODE List         Center Name: Test         CENTER CODE: 2147         Associated unit codes & unit data:         NDICU 7777         test ICU active         2147ICU7777 | Center code |  |  |
|                                                                                           | NDNH       8476       NH Test       active       2147NH8476         You have 96 more unit codes available.       associated unit code                                                                             | es          |  |  |

• You can repeat the code ordering procedure for as many units as you want.

![](_page_31_Picture_7.jpeg)

![](_page_32_Picture_0.jpeg)

### nDay DATA entry (1)

#### 09 NOV nDay 2023

### www.nutritionDay.org

![](_page_32_Figure_4.jpeg)

© nutritionDay worldwide 2022

![](_page_32_Picture_6.jpeg)

![](_page_32_Picture_7.jpeg)

![](_page_33_Picture_0.jpeg)

nutritionDay

WORLDWIDE

### nDay DATA entry (2)

09

NOV nDay

2023

### www.nutritionDay.org

![](_page_33_Picture_3.jpeg)

nutritionDay worldwide benchmark & monitor your nutrition care

| Data Entry Code: | For boositely.                                          | Familelia                                               |                                                         |
|------------------|---------------------------------------------------------|---------------------------------------------------------|---------------------------------------------------------|
| Unit Code:       | For nospitals:                                          | FOR ICUS:                                               | For Nursing Homes:                                      |
|                  | Data entry code: centrecode ND unitcode                 | Data entry code: centrecode CUunitcode                  | Data entry code: centrecode NH unitcode                 |
| Sign in          | Unit code: unitcode                                     | Unit code: unitcode                                     | Unit code: unitcode                                     |
|                  | <b>Example:</b><br>Centre code: 1234<br>Unit code: 5678 | <b>Example:</b><br>Centre code: 1234<br>Unit code: 5678 | <b>Example:</b><br>Centre code: 1234<br>Unit code: 5678 |
|                  | Data entry code: 1234ND5678<br>unit code: 5678          | Data entry code: 1234 CU5678<br>unit code: 5678         | Data entry code: 1234NH5678<br>unit code: 5678          |

![](_page_33_Picture_7.jpeg)

# nDay DATA entry (3)

![](_page_34_Picture_1.jpeg)

#### nutritionDay worldwide

| Data ENTRY<br>MEDICAL UNIVERSITY<br>OF VIENNA                 | Welcome:       Centercode: 1       Unitcode         1.       Language Selection: english       Image: Selection: english |
|---------------------------------------------------------------|----------------------------------------------------------------------------------------------------|
| 2.     Image: Hospital Sheet     Unit Sheet 1a/1b     Unit ON | 3.<br>CO Sheet 1 Patients Overview Logout REPORT (R) Certificate (C)                                                     |

- 1. Select preferred language
- 2. Fill in the Hospital Sheet and Unit Sheet
- 3. If cancer patients are present in the unit, in addition please fill in unit ONCO sheet

After you have entered data click "Save" and go to "Patients Overview".

![](_page_34_Picture_8.jpeg)

![](_page_34_Picture_9.jpeg)

![](_page_35_Picture_0.jpeg)

![](_page_35_Picture_3.jpeg)

| nutrition Day<br>WORLDWIDE <b>NDay REPORT (4)</b> |                                                                                                    |                     |                        |                                                                                                    | 09<br>NOV<br>nDay<br>2023 |
|---------------------------------------------------|----------------------------------------------------------------------------------------------------|---------------------|------------------------|----------------------------------------------------------------------------------------------------|---------------------------|
| Data ENTRY<br>MEDICAL UNIVERSITY<br>OF VIENNA     | Welcome:<br>Centercode: 1<br>Language Selection: englis                                                                                                    | Unitcode<br>sh      | ESPI<br>European Socie | EN<br>ty for Clinical Nutrition and Metabolism<br>nDay worldwide<br>k & monitor your nutrition care |                           |
| Hospital Sheet Unit Sheet 1a/1b Unit C            | DNCO Sheet 1 Patients Overview Lo                                                                                                    | ogout <b>REPORT</b> | (R) Certificate (C)    | 5. After you have ent<br>your last patient click<br>" <b>Save</b> " and " <b>REPO</b>               | cered data of<br>RT (R)". |
| Report Acceptance                                 | <ul> <li>1. Please approve download by checking the box "Report Acceptance"</li> <li>2 Choose "Generate Report"</li> <li>3 Download your numerical Report</li> <li>4. Generate Smart report (for nDay hospital category only)</li> </ul> |                     |                        |                                                                                                    |                           |
| REPORT Files - Version: 2                         | File to download<br>3.A Unit Report in English has not been<br>generated.                                                                                                    | ===>> Hoy           | Download Date & Time   | t Results                                                                                           |                           |
|                                                   | 4. Generate SMART Report                                                                                                    |                     |                        | MEDICAL UNIVERSITY                                                                                  | SPEN                      |

# nDay REPORT (5)

![](_page_37_Picture_1.jpeg)

![](_page_37_Picture_2.jpeg)

![](_page_37_Figure_3.jpeg)

![](_page_37_Picture_5.jpeg)

![](_page_37_Picture_6.jpeg)

ESPEN

#### 09 nDay Certificate (1) NOV nDay nutritionDay WORLDWIDE 2023 Data ENTRY ESPEN Welcome: European Society for Clinical Nutrition and Metabolism Centercode: 1 Unitcode MEDICAL UNIVERSITY nutritionDay worldwide **OF VIENNA** Language Selection: english benchmark & monitor your nutrition care Hospital Sheet Unit Sheet 1a/1b Unit ONCO Sheet 1 Patients Overview Logout REPORT (R) Certificate (C) Survey & Certificate To receive the nD certificate 3 quality criteria have to be met: 1 Click on **Certificate** and answer to small 1. Minimum of 8 patients have to be included in the audit per unit (this is also the minimum number required to receive a unit report) survey prior to obtain certificate Minimum of 60% of all patients present on nD have to be included in the nD audit. Minimum of 80% of patients have to be included in the outcome evaluation 30/180 days after nD. REACHED 1. Minimum of 8 patients is nDay certificates for hospital category are Minimum of 60% of all patients REACHED issued if quality criteria are met. present on nD is staffed beds #: 25 - current patient #: 10 3. Minimum of 80% of patients REACHED have to be included in the nDay certificate for ICU category is issued outcome evaluation is current outcome #: 10 - no consent #: 0 by the nutritionDay office upon request if

![](_page_38_Picture_2.jpeg)

quality criteria are met.

![](_page_39_Picture_0.jpeg)

nutritionDay

### nDay Certificate (2)

![](_page_39_Picture_2.jpeg)

**Data ENTRY ESPEN** Welcome: European Society for Clinical Nutrition and Metabolism Centercode: 1 Unitcode MEDICAL UNIVERSITY nutritionDay worldwide **OF VIENNA** Language Selection: english  $\sim$ benchmark & monitor your nutrition care Please enter a "Unit(Institution)" name in the fields below. For an additional personalized certificate enter the "Local nutritionDay Coordinator Name": CERTIFICATE CERTIFICATE Junit Doutitutional (Unit Destination)) has participated in [2013] has participated in (2013) in the annual worldwide hespital rotrition benchmarking programme in the annual workholde bospital nutrition benchmarking programme and fulfilled the criteria to obtain this certificate. and fulfilled the oriteria to obtain this certificate. subtitionDay is a 1-day audit which allows comparison between similar This unit has contributed information to maintain and improve the quality of hospitals and supports knowledge and awareness on nutritional care Please enter info for 'unit' or 'personalized' sublitional care in the extritionDay programme in hospitals worldwide. for hospital patients. We acknowledge the contribution of nutritionDay is a 1-day pudit which allows comparison between similar hospitals and supports knowledge and awareness on nutritional care Peter Mustermann nDay certificate for hospital patients. in improving nutritional care in hospitals by participating in nutritionDay Then click on GENERATE CERTIFICATE AND AND (B) AG ٠ Unit Name Institution (Center Name) Local nutritionDay Coordinator Name: Save © nutritionDay worldwide 2022 Generate Certificate MEDICAL UNIVERSITY ESPEN OF VIENNA Cartificate - Marrison 1

![](_page_40_Figure_0.jpeg)

![](_page_40_Picture_1.jpeg)

# We guide you step-by-step

![](_page_40_Picture_3.jpeg)

![](_page_40_Picture_4.jpeg)

![](_page_41_Picture_0.jpeg)

# Stay in contact to nutritionDay!

![](_page_41_Picture_2.jpeg)

![](_page_41_Picture_3.jpeg)

# www.nutritionDay.org

![](_page_41_Picture_5.jpeg)

# office@nutritionDay.org

![](_page_41_Picture_7.jpeg)

![](_page_42_Picture_0.jpeg)

## Follow us on social media!

![](_page_42_Picture_2.jpeg)

![](_page_42_Picture_3.jpeg)

![](_page_42_Picture_4.jpeg)

![](_page_43_Picture_0.jpeg)

Together for a better nutrition care

![](_page_43_Picture_2.jpeg)

![](_page_43_Picture_3.jpeg)

![](_page_43_Picture_4.jpeg)

cc

![](_page_43_Picture_5.jpeg)

![](_page_43_Picture_6.jpeg)

![](_page_43_Picture_7.jpeg)

![](_page_43_Picture_8.jpeg)

MEDICAL UNIVERSITY OF VIENNA ESPEN

![](_page_43_Picture_9.jpeg)

![](_page_43_Picture_10.jpeg)

![](_page_43_Picture_11.jpeg)

![](_page_43_Picture_12.jpeg)

![](_page_43_Picture_13.jpeg)

![](_page_44_Picture_0.jpeg)

### **Guidance links**

![](_page_44_Picture_2.jpeg)

#### 12 steps to participate:

HOSPITAL\_https://www.nutritionday.org/cms/upload/pdf/1\_for\_hospitals/1.2.prepare/English/12steps\_to\_prepare\_best\_for\_hospitals\_EN.pdf ICU https://www.nutritionday.org/cms/upload/pdf/2\_for\_ICU/1.2.prepare/English/12steps\_to\_prepare\_best\_for\_ICU\_EN.pdf NURSING HOMES https://www.nutritionday.org/cms/upload/pdf/3\_for\_nursing\_homes/1.2.prepare/English\_metric\_measures/12steps\_to\_prepare\_best\_for\_nursing\_homes\_EN.pdf

#### **Registration:**

HOSPITAL http://www.nutritionday.org/cms/upload/pdf/1\_for\_hospitals/1.2.prepare/English/guidance\_for\_registration\_hospitals\_english.pdf ICU https://www.nutritionday.org/cms/upload/pdf/2\_for\_ICU/1.2.prepare/English/guidance\_for\_registration\_ICU\_english.pdf NURSING HOMES http://www.nutritionday.org/cms/upload/pdf/3\_for\_nursing\_homes/1.2.prepare/English\_metric\_measures/guidance\_for\_registration\_nursing\_homes\_english.pdf

#### Code ordering:

HOSPITAL <a href="http://www.nutritionday.org/cms/upload/pdf/1\_for\_hospitals/1.2.prepare/English/guidance\_code\_order\_hospitals\_english.pdf">http://www.nutritionday.org/cms/upload/pdf/1\_for\_hospitals/1.2.prepare/English/guidance\_code\_order\_hospitals\_english.pdf</a>

NURSING HOMES <a href="http://www.nutritionday.org/cms/upload/pdf/3\_for\_nursing\_homes/1.2.prepare/English\_metric\_measures/guidance\_code\_order\_nursing\_homes\_english.pdf">http://www.nutritionday.org/cms/upload/pdf/3\_for\_nursing\_homes/1.2.prepare/English\_metric\_measures/guidance\_code\_order\_nursing\_homes\_english.pdf</a>

#### Data entry and Report download:

HOSPITAL <a href="http://www.nutritionday.org/cms/upload/pdf/1\_for\_hospitals/1.2.prepare/English/guidance\_for\_data\_entry\_and\_report\_download\_english">http://www.nutritionday.org/cms/upload/pdf/1\_for\_hospitals/1.2.prepare/English/guidance\_for\_data\_entry\_and\_report\_download\_english.pdf</a> NURSING HOMES <a href="https://www.nutritionday.org/cms/upload/pdf/3\_for\_nursing\_homes/1.2.prepare/English\_metric\_measures/nH\_guidance\_for\_data\_entry\_english.pdf">https://www.nutritionday.org/cms/upload/pdf/1\_for\_hospitals/1.2.prepare/English/guidance\_for\_data\_entry\_and\_report\_download\_english.pdf</a> NURSING HOMES <a href="https://www.nutritionday.org/cms/upload/pdf/3\_for\_nursing\_homes/1.2.prepare/English\_metric\_measures/nH\_guidance\_for\_data\_entry\_english.pdf">https://www.nutritionday.org/cms/upload/pdf/3\_for\_nursing\_homes/1.2.prepare/English\_metric\_measures/nH\_guidance\_for\_data\_entry\_english.pdf</a>

![](_page_44_Picture_12.jpeg)

![](_page_44_Picture_14.jpeg)

![](_page_44_Picture_15.jpeg)

### Thank you!

![](_page_45_Picture_1.jpeg)

### nutritionDay WORLDWIDE

![](_page_45_Picture_3.jpeg)

![](_page_45_Picture_4.jpeg)

![](_page_45_Picture_5.jpeg)

![](_page_45_Picture_6.jpeg)

![](_page_45_Picture_7.jpeg)